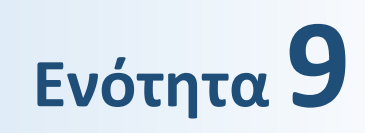

# Προγραμματισμός Υπολογιστικών Συστηματών

Προγραμματισμός με το Scratch

\_\_\_\_\_

# Ενότητα 9. Προγραμματισμός υπολογιστικών συστημάτων

## 9.1 Εισαγωγή

Στο προηγούμενο κεφάλαιο εμβαθύναμε στην έννοια του αλγορίθμου. Οι αλγόριθμοι αποτελούν την καρδιά της επιστήμης των υπολογιστών, παρέχοντας τις απαραίτητες οδηγίες για την επίλυση προβλημάτων και την εκτέλεση υπολογιστικών εργασιών. Ωστόσο, η πραγματική δύναμη των αλγορίθμων αναδεικνύεται μόνο όταν υλοποιούνται και εκτελούνται μέσω των υπολογιστικών συστημάτων. Αυτό ακριβώς είναι το σημείο όπου οι γλώσσες προγραμματισμού παίζουν καθοριστικό ρόλο. Οι γλώσσες προγραμματισμού είναι τα εργαλεία που μας επιτρέπουν να μεταφράζουμε τους αλγορίθμους σε κατανοητές και εκτελέσιμες εντολές για τους υπολογιστές. Όλες οι εφαρμογές που χρησιμοποιούμε καθημερινά στο κινητό μας τηλέφωνο, στο τάμπλετ, στον υπολογιστή, στον εγκέφαλο του αυτοκινήτου έχουν διατυπωθεί και υλοποιηθεί σε κάποια γλώσσα προγραμματισμού.

Στην ενότητα αυτή θα αναπτύξετε τα πρώτα σας προγράμματα στο περιβάλλον προγραμματισμού με πλακίδια (block-based) Scratch.

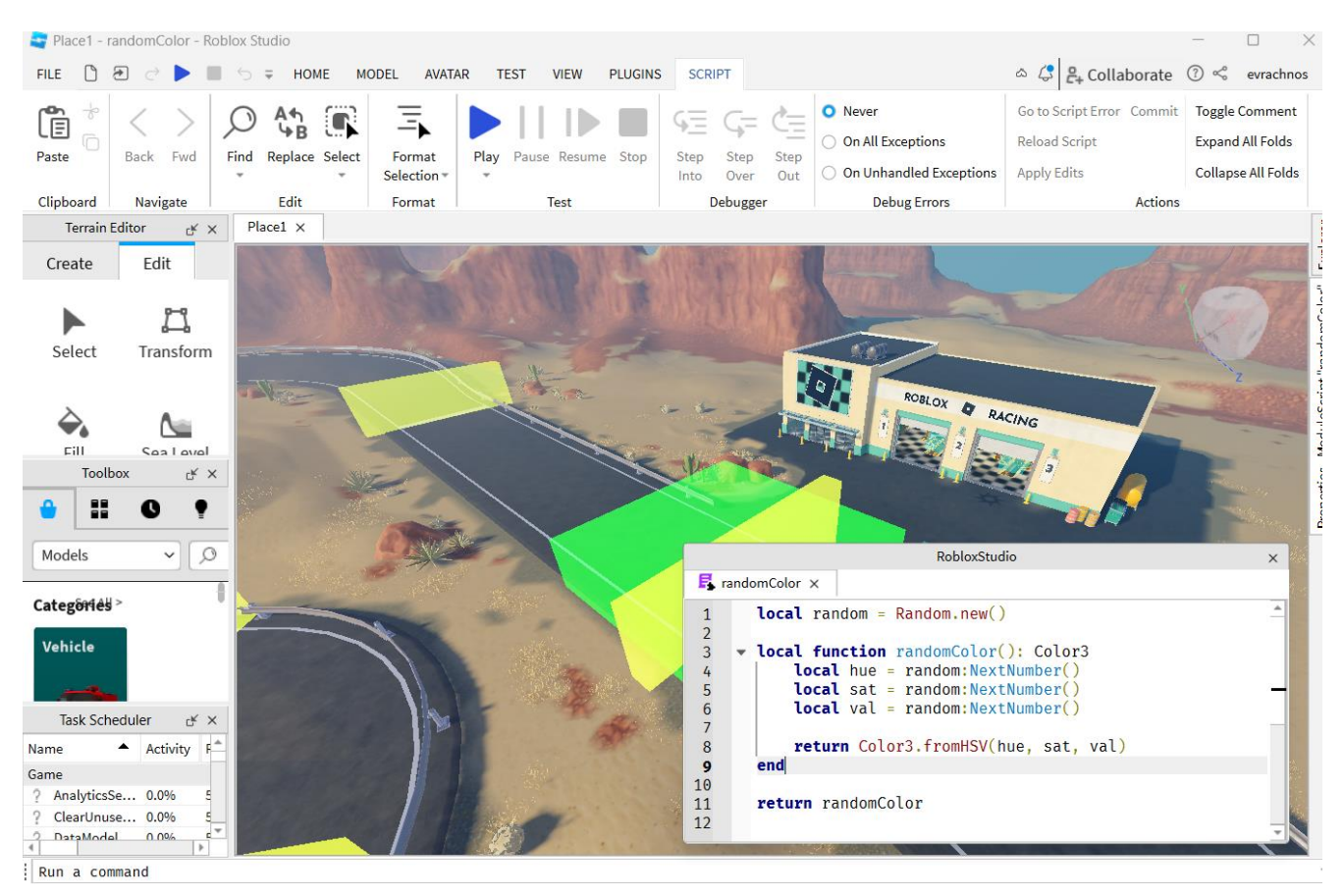

**Εικόνα 9.1.** Το περιβάλλον προγραμματισμού Roblox Studio IDE στο οποίο μπορούμε να αναπτύξουμε παιχνίδια για την πλατφόρμα Roblox στη γλώσσα προγραμματισμού Lua

## 9.2 Το περιβάλλον προγραμματισμού Scratch

To Scratch είναι ένα εκπαιδευτικό περιβάλλον προγραμματισμού με πλακίδια (block-based) που μας δίνει τη δυνατότητα να δημιουργούμε διαδραστικές ιστορίες, κινούμενα σχέδια, προσομοιώσεις και παιχνίδια. Όλα αυτά μπορούμε να τα μοιραστούμε μέσω του Διαδικτύου με άλλους χρήστες. Επίσης, μπορούμε να χρησιμοποιήσουμε ή να επεκτείνουμε τα προγράμματα άλλων χρηστών στην κοινότητα του Scratch. Στον δικτυακό τόπο https://scratch.mit.edu/ μπορείτε να δημιουργήσετε το δικό σας έργο ή να περιηγηθείτε στα έργα που έχουν μοιραστεί άλλοι προγραμματιστές και να επεκτείνετε κάποια από αυτά ή να δείτε τον κώδικα με τον οποίο έχουν δημιουργηθεί. Το Scratch έχει αναπτυχθεί από μια μικρή ομάδα ερευνητών του MIT.

| SCRAT                                            | 🥶 🔹 Settings                                                                                          | - 🖓 Αρχείο                                  | •                               | 🖉 Еп       | εξεργασί       | α 🔻             |              | Εκπαιδευ   | πκό υλικα |              |         |   |                                                                           | Εγγραφή στο Scratch                       | Σύνδεση           |
|--------------------------------------------------|----------------------------------------------------------------------------------------------------|---------------------------------------------|---------------------------------|------------|----------------|-----------------|--------------|------------|-----------|--------------|---------|---|---------------------------------------------------------------------------|-------------------------------------------|-------------------|
| 📰 Κώ                                             | δικας 🥜 Ενδυμασ                                                                                       | ίες 🌒 Ήχοι                                  |                                 |            |                |                 |              |            |           |              |         |   |                                                                           |                                           | • ×               |
| Κίνηση<br>Οψεις<br>Όψεις<br>Έλυμβάντα<br>Ελεγχος | Όψεις<br>πες Γεαί γα 2<br>πες Γεαί<br>ακάψου Χμμ γα<br>ακάψου Χμμ                                     | δευτερόλετπα<br>2 δευτερόλετπα<br>sturne2 • | -<br>-<br>-<br>-<br>-<br>-<br>- | Εδι<br>πρι | ώ γρά<br>ογράμ | φουμι<br>ιματοι | ε τον π<br>5 | :ηγαίο<br> | κώδι<br>  | <b>KQ TQ</b> |         |   | Εδώ βλέπουμε τα αποτελε<br>εκτέλεσης του προγράμμα                        | σματα της<br>ιτος<br>Καλώς ήρθες στο Scra | atch              |
| Τελεστές<br>Μεταβλητές                           | επόμενη ενδυμασία<br>άλλαξε υπόβαθρο σε ba                                                            | ackdrop1 -                                  | - <mark> </mark><br>-           | πες        | Καλώς          | ς ήρθες (       | στο Scra     | itch γκ    | a 10      | δευτι        | ερόλεπι | α | Επιλεγουμε χαρακτηρα                                                      | Επιλέγουμε υπόβ                           | αθρο<br>Ι         |
| Οι Εντολές<br>μου                                | επόμενο υπόβαθρο<br>άλλαξε μέγεθος κατά                                                               |                                             |                                 |            |                |                 |              |            |           |              |         |   | Αντικτίμενο           Sprite1           Προβολή           Ø           100 | <b>‡</b> у 0<br>Катейвилар<br>90          | Σκηνή<br>Υτόβαθρα |
| 1.                                               | <ul> <li>όρισε μέγεθος σε 100</li> <li>άλλαξε εφέ χρώματος •</li> <li>όρισε εφέ χρώματος •</li> </ul> | %<br>κατά 25<br>σε 0                        |                                 |            |                |                 |              |            |           |              |         |   | Sprite 1                                                                  | C                                         |                   |

Εικόνα 9.2. Το περιβάλλον προγραμματισμού Scratch (https://scratch.mit.edu/)

Στο πλαϊνό μενού φαίνονται όλες οι θεματικές κατηγορίες εντολών, όπως είναι οι εντολές κίνησης, οι όψεις, τα συμβάντα, οι εντολές ελέγχου κ.λπ. Κάθε ομάδα εντολών έχει αντιστοιχιστεί σε ένα χρώμα. Το πρώτο μας πρόγραμμα χρησιμοποίησε δύο εντολές:

Ένα συμβάν το οποίο ξεκινάει την εκτέλεση των εντολών όταν γίνει κλικ στην πράσινη σημαία.

όταν γίνει κλικ σε 📔

και μια εντολή από τις όψεις η οποία εμφανίζει ένα μήνυμα σε μορφή διαλόγου από τη γάτα για 10 δευτερόλεπτα.

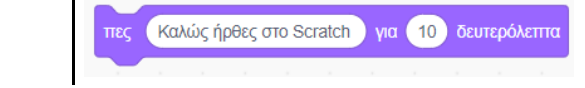

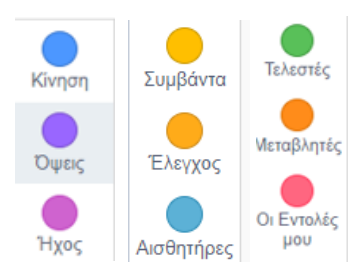

# 9.3 Ψηφιακή αφήγηση στο Scratch

Αξιοποιώντας κάποιες από τις ομάδες εντολών των συμβάντων και των εντολών ελέγχου μπορούμε να δημιουργήσουμε μικρές διαδραστικές ιστορίες σαν σύντομα κόμικ. Κάτω δεξιά επιλέγουμε υπόβαθρο από τα ήδη προτεινόμενα ή μπορούμε να σχεδιάσουμε το δικό μας στη ζωγραφική ή να μεταφορτώσουμε (upload) μια εικόνα-υπόβαθρο που βρήκαμε στο Διαδίκτυο.

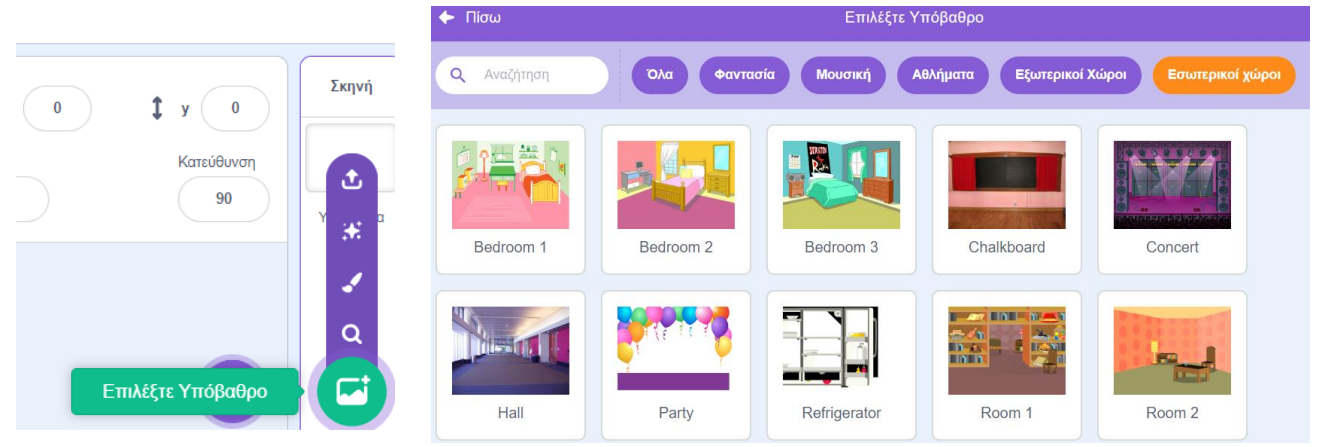

Αφού επιλέξουμε το υπόβαθρο που ταιριάζει στην ιστορία μας, πρέπει να επιλέξουμε και δύο χαρακτήρες:

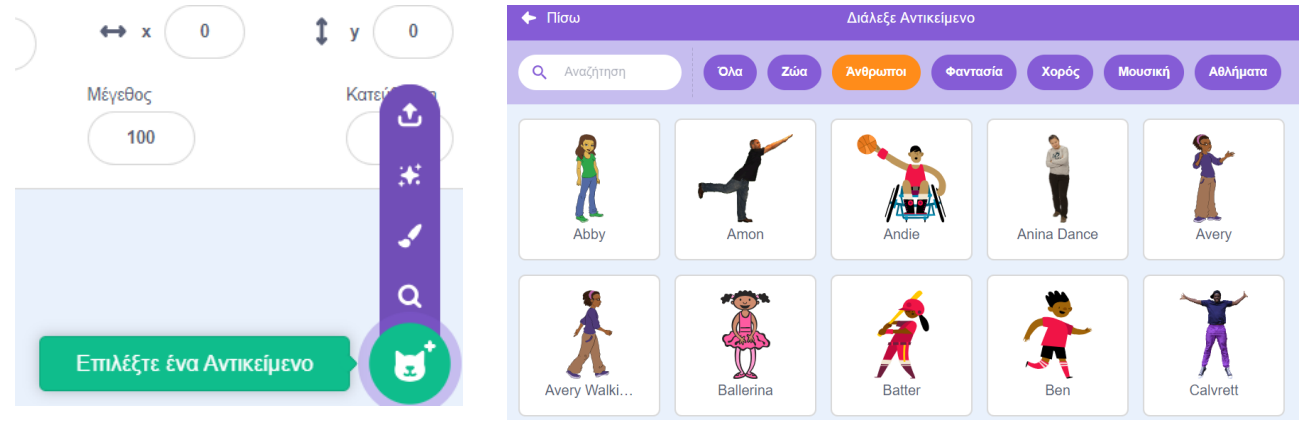

Για κάθε χαρακτήρα μπορούμε να επιλέξουμε πού θα κοιτάει, αν θα κάθεται, θα περπατάει ή θα έχει κάποια άλλη στάση. Αφού επιλέξουμε τον χαρακτήρα που θέλουμε, στη συνέχεια, επιλέγουμε πάνω αριστερά στις ενδυμασίες και εκεί ορίζουμε τη στάση και την ενδυμασία του. Οι εντολές που θα χρησιμοποιήσουμε για να εμφανίζονται οι διάλογοι με τη σειρά και όχι ο ένας πάνω στον άλλον ανήκουν στην ομάδα συμβάντων.

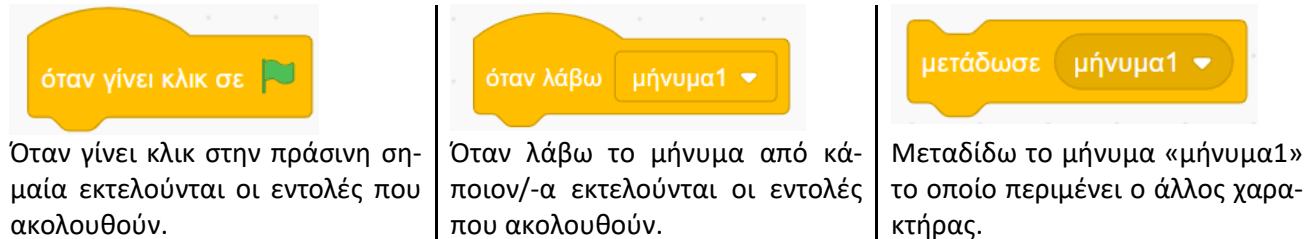

# 🚺 Παράδειγμα 1

Ας επιλέξουμε δύο χαρακτήρες, την κυρία Χρύσα και τον μαθητή της Οδυσσέα.

Η κυρία Χρύσα κάνει την έναρξη της συνομιλίας με τον μαθητή. Χρησιμοποιούμε την εντολή **πες** από τις όψεις και την εντολή **μετάδωσε** μήνυμα από τα συμβάντα. Για αυτό δημιουργούμε ένα νέο μήνυμα με την εντολή <μετάδωσε μήνυμα> στο οποίο μπορούμε να δώσουμε ό,τι όνομα θέλουμε. Εδώ δίνουμε τον αριθμό 1. Μετά τη μετάδοση του μηνύματος η εκτέλεση του μπλοκ εντολών σταματάει.

| όταν γίνει κλικ σε 🏲  |       |       |       |     |     |     |        |        |   |
|-----------------------|-------|-------|-------|-----|-----|-----|--------|--------|---|
| πες Έκανες την εργασί | α ποι | υ σου | ζήτης | σα; | για | 2 ð | οευτερ | όλεπτα | x |
| μετάδωσε μήνυμα1 💌    |       |       |       |     |     |     |        |        |   |
| Νέο μήνυμα            |       |       |       |     |     |     |        |        |   |
| √ μήνυμα1             |       |       |       |     |     |     |        |        |   |

Ο Οδυσσέας περιμένει να λάβει το μήνυμα 1 για να απαντήσει στην καθηγήτριά του και με τη σειρά του της μεταδίδει το μήνυμα 2, ώστε η καθηγήτρια να καταλάβει ότι ήρθε η σειρά της να μιλήσει. Για αυτό χρησιμοποιούμε την εντολή <όταν λάβω μήνυμα>. Με αυτόν τον τρόπο ο δεύτερος συνομιλητής μιλάει μόνο όταν τελειώσει η πρώτη, έτσι ώστε να μη μιλάνε ταυτόχρονα.

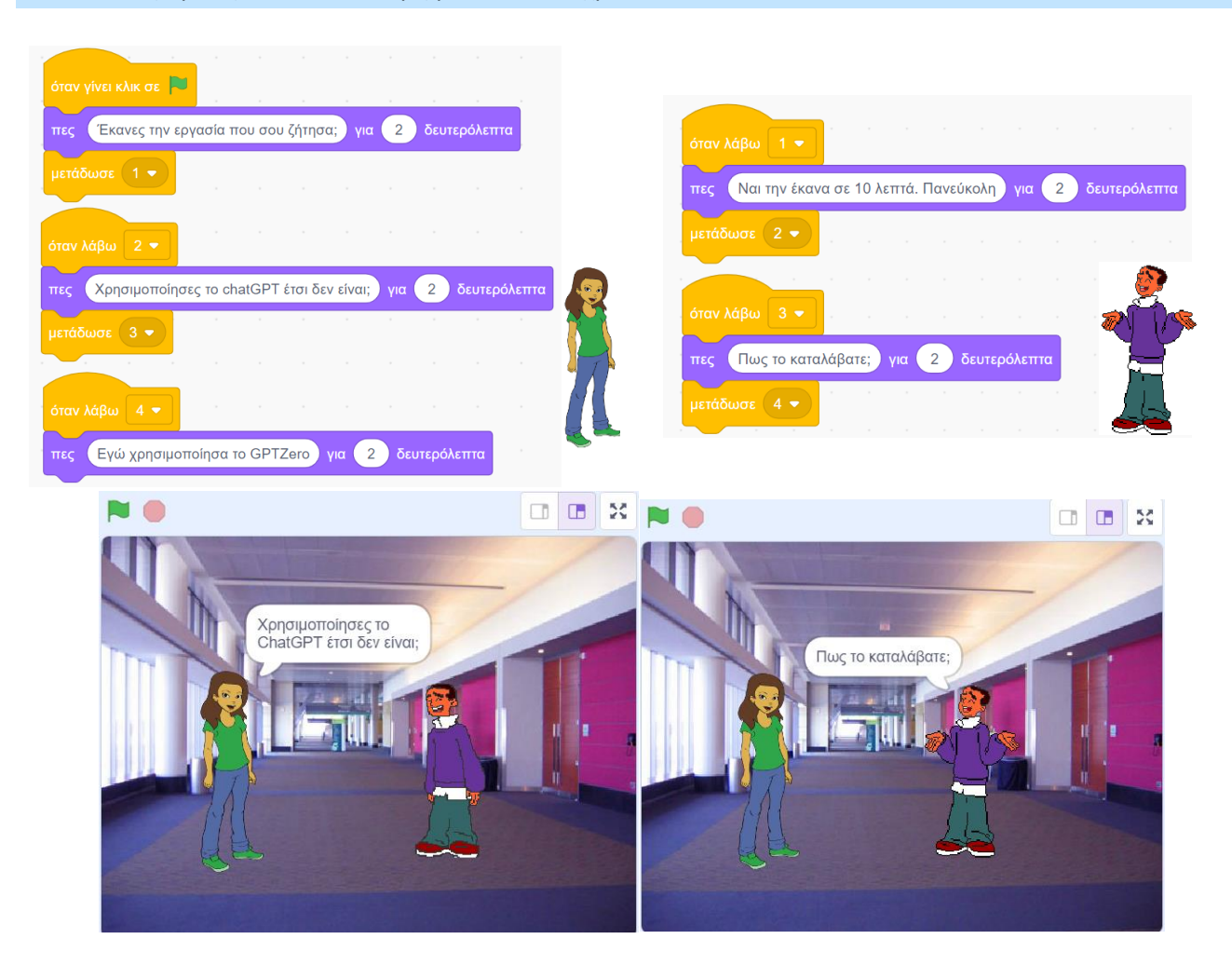

# 9.4 Σχεδιάζοντας ένα chatbot

Τα chatbots είναι προγράμματα για υπολογιστές τα οποία χρησιμοποιούν την Τεχνητή Νοημοσύνη και τη φυσική γλώσσα, προκειμένου να επεξεργαστούν τις ερωτήσεις κάποιου χρήστη ώστε να δώσουν αυτοματοποιημένες απαντήσεις. Η συνομιλία που εξελίσσεται δίνει πολλές φορές την εντύπωση στον χρήστη ότι έχει απέναντί του άνθρωπο και όχι μηχανή. Υπάρχουν εξελιγμένα chatbots εξειδικευμένα σε διάφορα θέματα, αλλά και απλοί βοηθοί που χρησιμοποιούμε καθημερινά μέσα από εφαρμογές στο κινητό μας.

Ένα πρόσφατο παράδειγμα είναι ο ψηφιακός βοηθός του gov.gr που βασίζεται σε τεχνολογία Τεχνητής Νοημοσύνης και απαντάει σε ερωτήματα χρηστών της πύλης gov.gr.

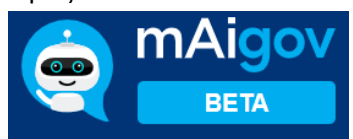

Για να υλοποιήσουμε ένα chatbot χρειαζόμαστε εντολές που θα προσδώσουν διαδραστικότητα μέσα από ερωτήσεις που θα θέτει στον χρήστη και απαντήσεις που θα δίνει στις ερωτήσεις του χρήστη.

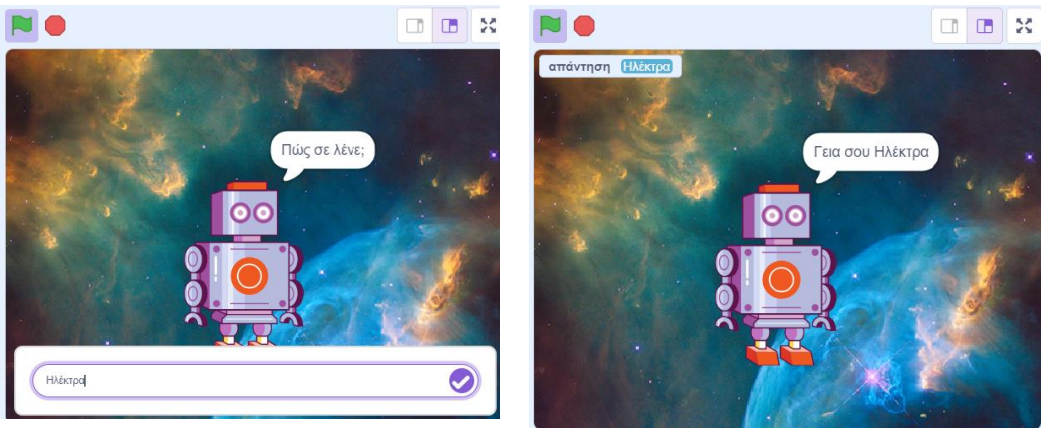

Για αυτόν τον λόγο αξιοποιούμε τις παρακάτω εντολές από τους αισθητήρες και από τους τελεστές.

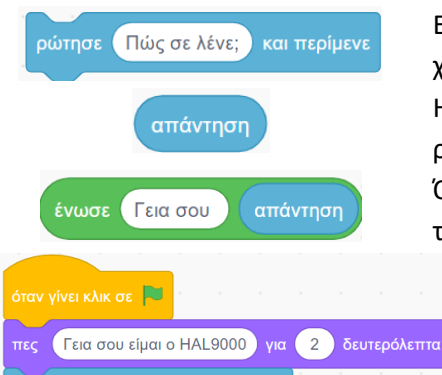

Εμφανίζει ένα πλαίσιο εισόδου δεδομένων στο οποίο περιμένει από τον χρήστης να γράψει την απάντησή του.

Η απάντηση που δίνει ο χρήστης στην ερώτηση καταχωρείται σε μια περιοχή στη μνήμη που ονομάζεται «απάντηση».

Όταν θέλουμε να ενώσουμε δύο ή περισσότερες λέξεις χρησιμοποιούμε την εντολή **ένωσε**.

Το διπλανό πρόγραμμα είναι μια πολύ απλή έκδοση ενός chatbot. Οι απαντήσεις που δίνει η μηχανή περιέχουν μέρος των απαντήσεων που δίνει ο χρήστης, ώστε να προσομοιώνεται με κάποιο τρόπο η ανθρώπινη συμπεριφορά. Μετά την εκτέλεση του προγράμματος, η θέση στη μνήμη με το όνομα απάντηση περιέχει την τελευταία είσοδο που δόθηκε. Κάθε φορά που η απάντηση δέχεται μια νέα τιμή αυτή γράφεται πάνω στην προηγούμενη η οποία έτσι διαγράφεται.

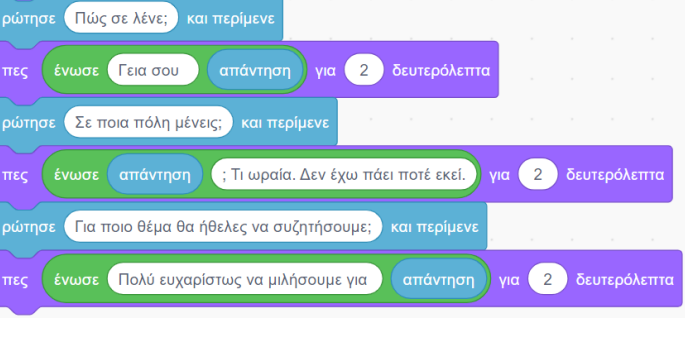

## 9.5 Η δύναμη της επανάληψης

## Ομάδα Εντολών με λειτουργίες πένας

Στο Scratch 3 η πένα δε βρίσκεται μέσα στις βασικές εντολές στο πλαϊνό μενού. Θα πρέπει να πάτε κάτω αριστερά στην προσθήκη επέκτασης και στη συνέχεια να επιλέξετε την πένα, ώστε να εμφανιστούν οι εντολές.

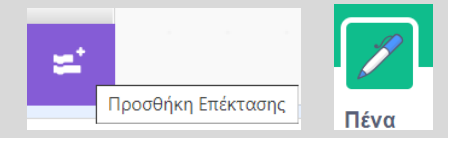

καθάρισε όλα

κατέβασε πένα

σήκωσε πένα

όρισε χρώμα πένας σε (

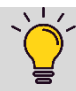

#### Βασικές Λειτουργίες Πένας

Καθαρίζει όλη την οθόνη από όλα τα σχήματα που έχουμε σχηματίσει.

Κατεβάζει την πένα για το αντικείμενο, έτσι ώστε να αφήνει πίσω του ένα ίχνος όταν κινείται και με αυτόν τον τρόπο να ζωγραφίζει σχήματα.

Ανεβάζει την πένα έτσι ώστε το αντικείμενο να μην αφήνει ίχνος όταν κινείται.

Ορίζει το χρώμα της πένας.

Για να σχηματίσει ένα τετράγωνο, ο σκαντζόχοιρος θα πρέπει να σχεδιάσει τέσσερις γραμμές. Όταν φτάσει στο τέλος της γραμμής, θα πρέπει να στρίψει 90° έτσι ώστε να σχηματιστεί ορθή γωνία. Παρατηρούμε ότι

οι εντολές κινήσου και στρίψε επαναλαμβάνονται τέσσερις φορές. Αντί λοιπόν να τις γράφουμε

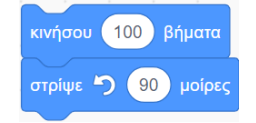

τέσσερις φορές μπορούμε να χρησιμοποιήσουμε την εντολή Επανάλαβε από την ομάδα εντολών ελέγχου. Η εντολή αυτή εκτελεί τις εντολές που είναι οριοθετημένες μέσα στην επανάληψη τόσες φορές όσες θέλουμε. Εδώ έχουμε δώσει τον αριθμό 4. Αν θέλαμε να σχεδιάσουμε ένα δεκάγωνο, θα γλιτώναμε αρκετές γραμμές κώδικα.

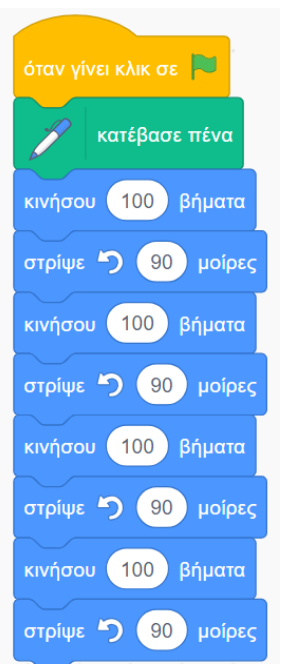

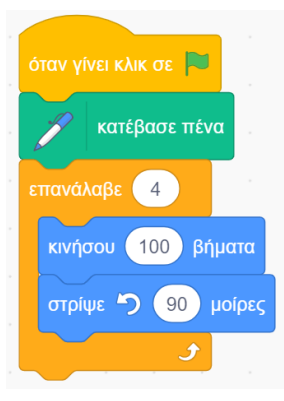

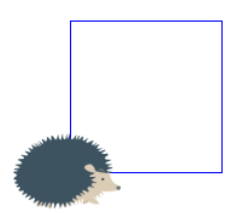

Είναι, όμως, το μόνο πλεονέκτημα της εντολής επανάληψης ότι γλιτώνουμε χώρο; Ας δούμε το διπλανό παράδειγμα, όπου αποφασίσαμε να σχεδιάσουμε ένα τετράγωνο με διπλάσια πλευρά. Παρατηρώντας το τελικό αποτέλεσμα, διαπιστώνουμε ένα πρόβλημα. Ενώ θέλαμε να σχηματιστεί ένα μόνο τετράγωνο πλευράς 200, βλέπουμε και ένα τετράγωνο πλευράς 100.

Πώς προέκυψε αυτό; Για να διερευνήσουμε περισσότερο αυτό το πρόβλημα αλλάζουμε πάλι την πλευρά του τετραγώνου και την κάνουμε 150 για να δούμε τι θα συμβεί. Ταυτόχρονα, όμως, αλλάζουμε το χρώμα της πένας σε κόκκινο. Αυτό που κάνουμε αυτή τη στιγμή λέγεται **εκσφαλμάτωση** (debugging). Ψάχνουμε, δηλαδή, να βρούμε ένα bug (σφάλμα) στον κώδικά μας. Έτσι καταλήγουμε στο διπλανό πρόγραμμα.

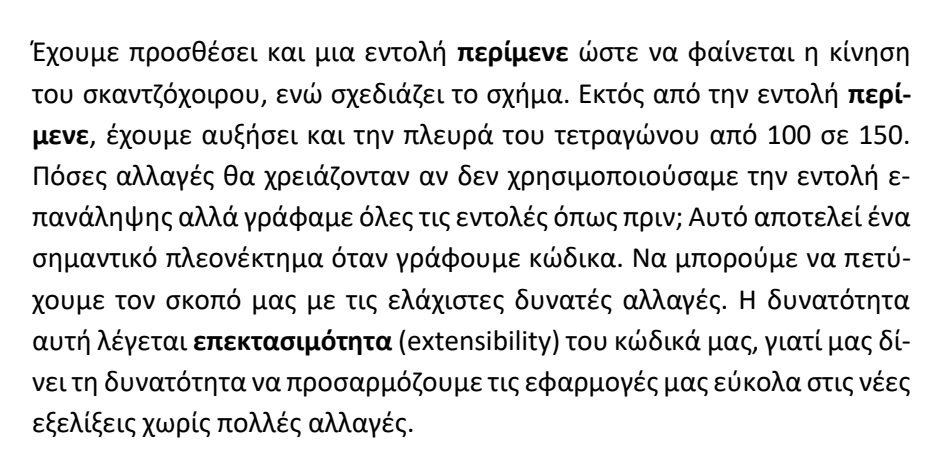

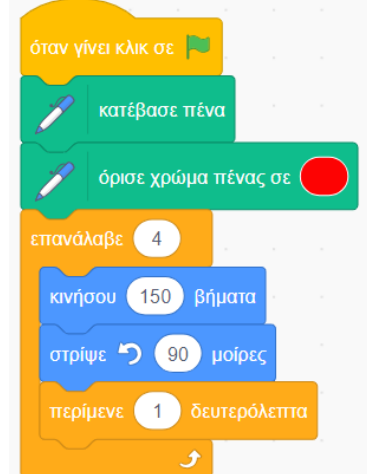

Τώρα φαίνεται τι έχει συμβεί. Το κόκκινο τετράγωνο είναι αυτό που σχηματίστηκε με την τελευταία εκτέλεση του προγράμματός μας. Τα άλλα δύο σχηματίστηκαν από τις προηγούμενες εκτελέσεις και παρέμειναν εκεί γιατί δεν δώσαμε εντολή να καθαρίσει η οθόνη.

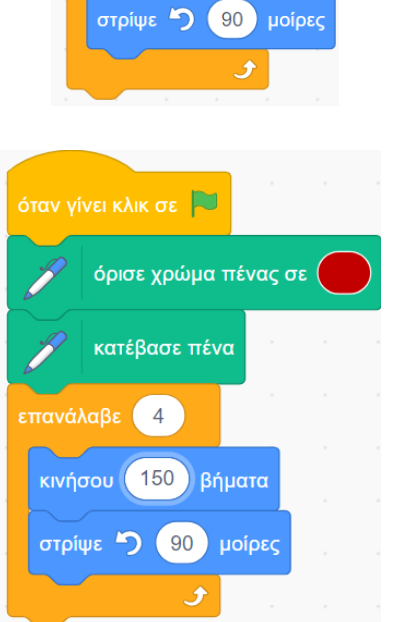

όταν γίνει κλικ σε 본

επανάλαβε

κατέβασε πένα

4

κινήσου (200) βήματα

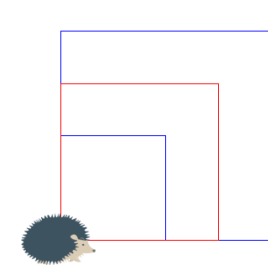

Ας δούμε και το επόμενο παράδειγμα, όπου ο σκαντζόχοιρος δε σχεδιάζει ένα κλειστό σχήμα, με αποτέλεσμα να μην επιστρέψει στη θέση από την οποία ξεκίνησε. Το δεύτερο σχήμα προκύπτει από την εκτέλεση του ίδιου προγράμματος για δεύτερη φορά. Ο σκαντζόχοιρος όχι μόνο δεν έχει επιστρέψει στο σημείο εκκίνησης, αλλά δείχνει προς την αντίθετη κατεύθυνση.

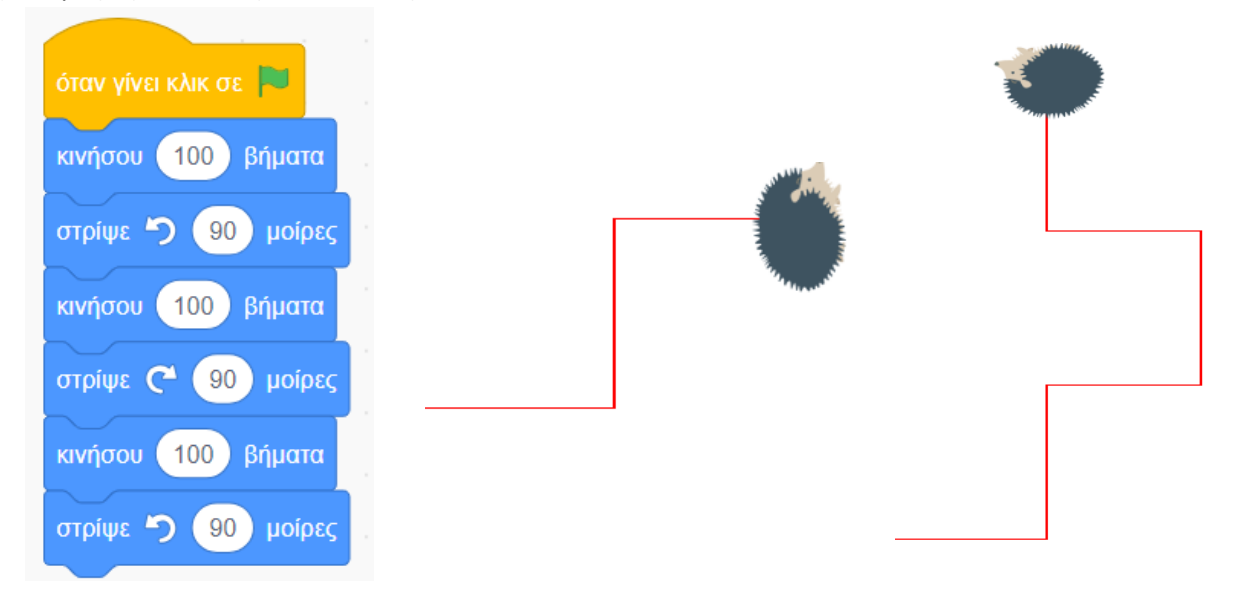

Αυτό που έπρεπε να γίνει στο ξεκίνημα λέγεται **αρχικοποίηση** (initialization). Δηλαδή, να επαναφέρουμε όλα τα αντικείμενα του προγράμματός μας στην αρχική κατάσταση.

Αυτό σημαίνει ότι θα πρέπει να καθαρίσουμε το σκηνικό και να κατεβάσουμε την πένα, ώστε ο σκαντζόχοιρος να σχεδιάζει το σχήμα που θέλουμε κατά την κίνηση.

Επίσης, θα πρέπει να μεταφέρουμε τον σκαντζόχοιρο στο αρχικό σημείο από όπου ξεκίνησε και να τον στρέψουμε προς τα δεξιά.

Έτσι, θα σχηματίσει γωνία 90° με τον κατακόρυφο άξονα. Οι συντεταγμένες (x,y)=(-170,-150) αναφέρονται στο σημείο εκκίνησης που βρίσκεται κάτω αριστερά.

Αρχικά μεταφέρουμε τον σκαντζόχοιρο στην κάτω αριστερή γωνία.

Το σημείο αυτό έχει συντεταγμένες (-170, -150). Δηλαδή βρίσκεται 170 βήματα αριστερά από το κέντρο και 150 βήματα κάτω από το κέντρο.

Οι συντεταγμένες ενός σημείου στο Scratch είναι η οριζόντια και κατακόρυφη απόσταση από το κέντρο της οθόνης. Άρα το κέντρο έχει συντεταγμένες (0,0).

Αν θέλουμε να βρούμε τις ακριβείς συντεταγμένες ενός αντικειμένου αφού το μεταφέρουμε στη θέση που θέλουμε, κοιτάμε κάτω αριστερά στα χαρακτηριστικά του. Εδώ φαίνεται ότι το ψάρι του οποίου έχουμε μειώσει το μέγεθος στο μισό βρίσκεται στο σημείο με συντεταγμένες (100, 100).

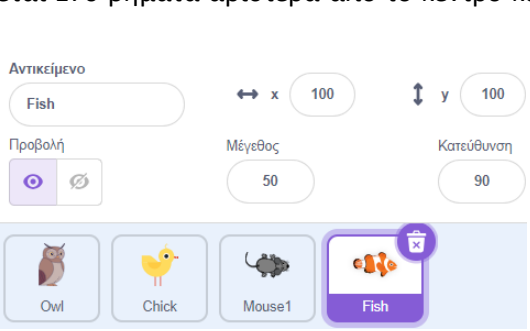

καθάρισε όλα

κατέβασε πένα

δείξε προς κατεύθυνση

πήγαινε σε θέση χ: (-170)

90

-150

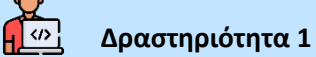

Να βρείτε τις συντεταγμένες των παρακάτω χαρακτήρων.

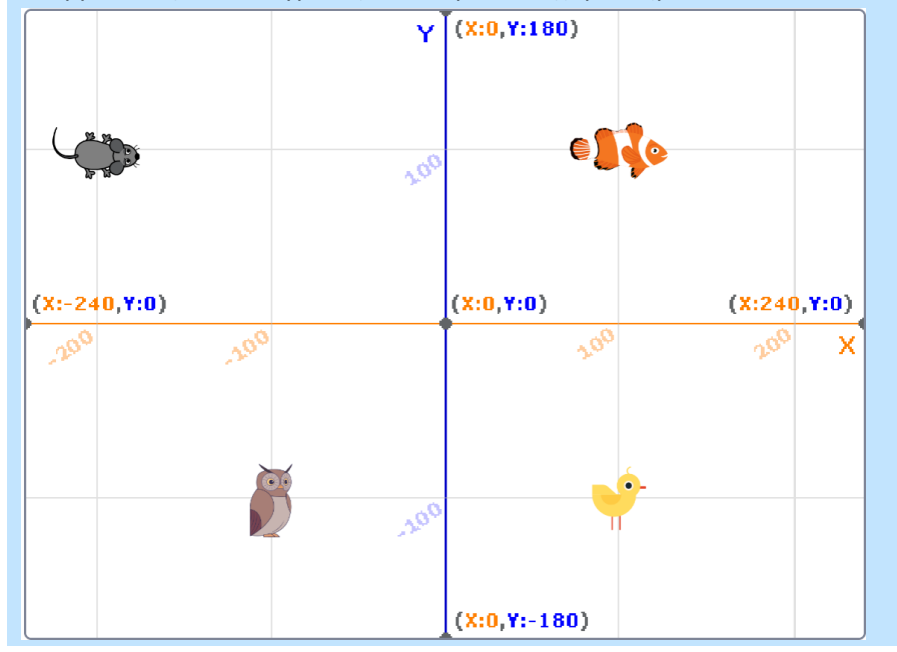

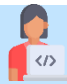

## Δραστηριότητα 2

Μια μαθήτρια έδωσε τις παρακάτω εντολές για να σχεδιαστεί ένα ισόπλευρο τρίγωνο πλευράς 150. Τι σχήμα εμφανίζεται τελικά και ποιου σχήματος είναι μέρος; Τι πρέπει να διορθώσει η μαθήτρια ώστε να εμφανιστεί ισόπλευρο τρίγωνο;

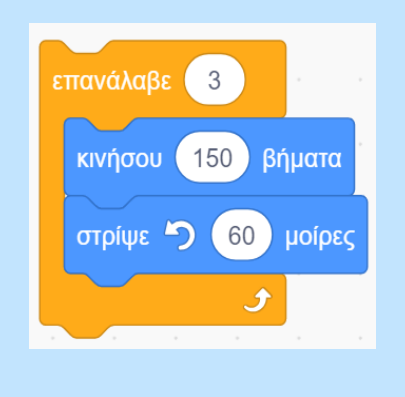

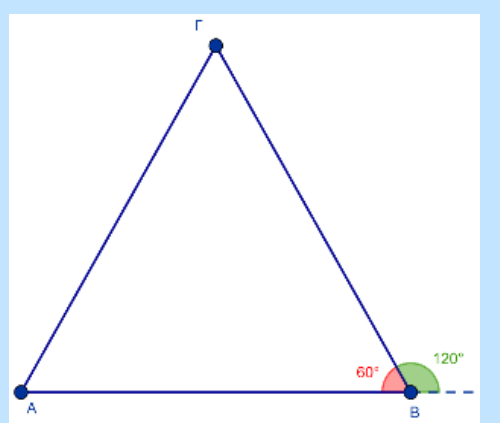

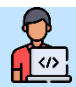

## Δραστηριότητα 3

Να δώσετε τα προγράμματα που σχεδιάζουν τα παρακάτω σχήματα. Στο πρώτο σχήμα η γάτα δε μπορεί να ζωγραφίσει την ίδια γραμμή δύο φορές. Επίσης, σε κάθε σχήμα όλες οι πλευρές είναι ίσες μεταξύ τους.

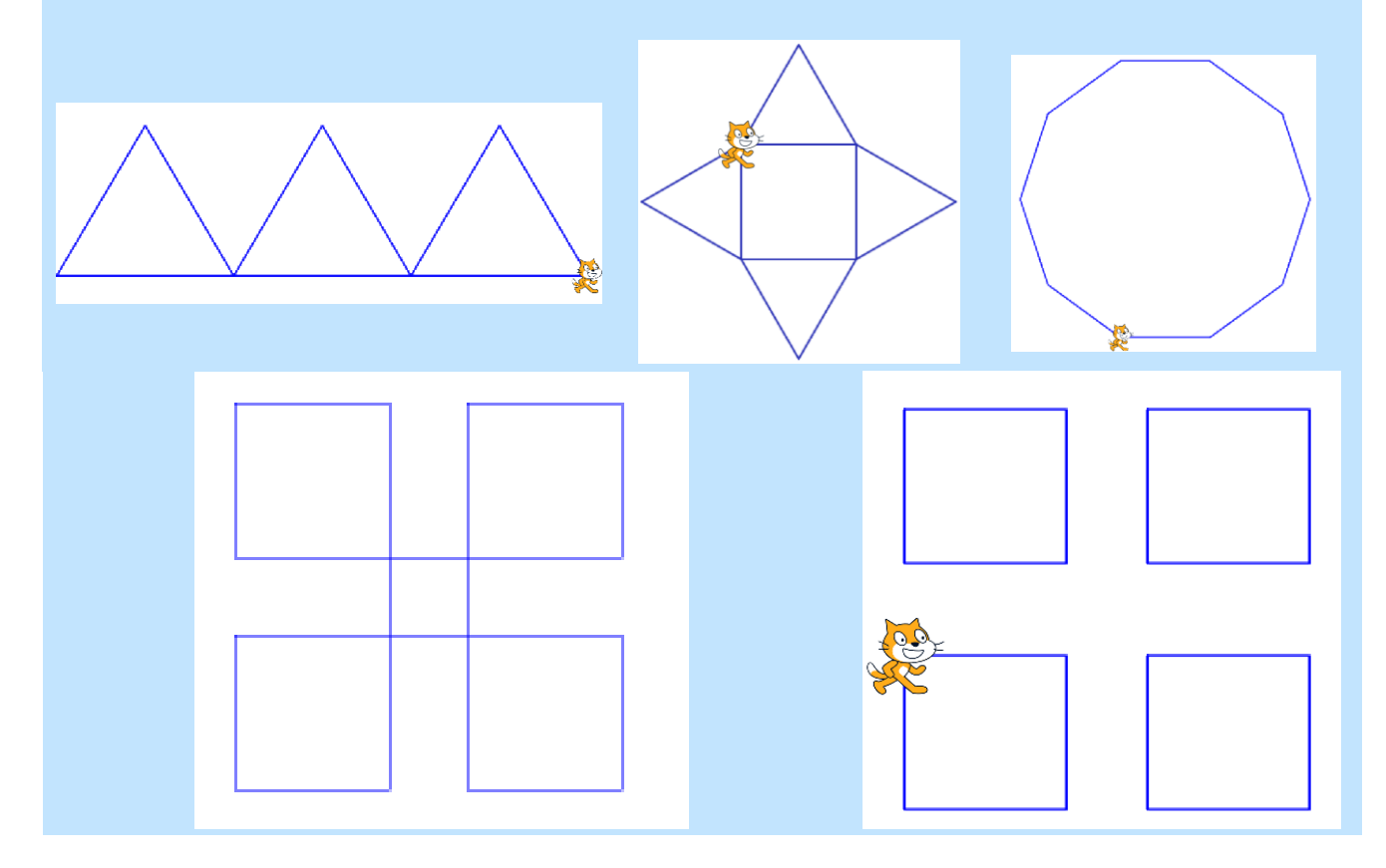

## 9.6 Η έννοια της μεταβλητής

Θέλουμε να σχεδιάσουμε το διπλανό σχήμα. Παρατηρούμε ότι, ενώ φαίνεται ότι κάθε φορά η στροφή είναι 90° όπως όταν σχεδιάζεται ένα τετράγωνο, το μήκος κάθε πλευράς αλλάζει συνέχεια. Θέλουμε η πλευρά να ξεκινάει από ένα αρχικό μήκος και, στη συνέχεια, να αυξάνει σταδιακά. Θα πρέπει να βρούμε έναν τρόπο να αναπαραστήσουμε την πλευρά που μεταβάλλεται μετά από κάθε κίνηση, δηλαδή μια ποσότητα που μεταβάλλεται. Γι' αυτό χρησιμοποιούμε τη **μεταβλητή**. Η μεταβλητή είναι μια θέση στη μνήμη, η οποία περιέχει μια τιμή που μπορεί να αλλάξει, όποτε θελήσουμε.

> Δίπλα φαίνεται η πρώτη προσπάθεια που έκανε μια μαθήτρια. Ξεκίνησε με πλευρά 20 και σε κάθε κίνηση αύξανε την πλευρά κατά 10. Έτσι, πήρε το διπλανό σχήμα. Προφανώς, δεν μπορούμε να συνεχίσουμε έτσι, γιατί η έκταση του προγράμματος θα είναι 5-6 σελίδες.

Σκεφτόμαστε, λοιπόν, πώς θα μπορούσαμε να γράψουμε αυτές τις εντολές με την μορφή επανάληψης. Θα πρέπει να βρούμε έναν τρόπο να γράψουμε έναν αλγόριθμο της μορφής:

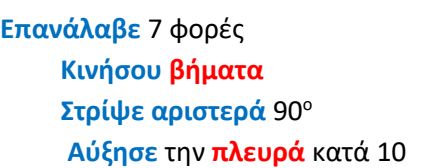

Για αυτό θα χρειαστεί να ορίσουμε μια μεταβλητή με όνομα **βήματα**.

| όρισε βήματα 🗕 σε 20    |  |  |  |  |  |  |  |
|-------------------------|--|--|--|--|--|--|--|
| κινήσου βήματα βήματα   |  |  |  |  |  |  |  |
| στρίψε 🏷 🧕 90 μοίρες    |  |  |  |  |  |  |  |
| άλλαξε βήματα 🗕 κατά 10 |  |  |  |  |  |  |  |
| κινήσου βήματα βήματα   |  |  |  |  |  |  |  |
| στρίψε 🏷 90 μοίρες      |  |  |  |  |  |  |  |
| άλλαξε βήματα 🗕 κατά 10 |  |  |  |  |  |  |  |
|                         |  |  |  |  |  |  |  |
| κινήσου βήματα βήματα   |  |  |  |  |  |  |  |
| στρίψε 笋 🧕 μοίρες       |  |  |  |  |  |  |  |
| άλλαξε βήματα 🗸 κατά 10 |  |  |  |  |  |  |  |

Μετά την εισαγωγή της μεταβλητής, μπορούμε να γράψουμε το διπλανό τμήμα κώδικα με τη χρήση εντολής επανάληψης, έτσι ώστε να επιτελεί την ίδια ακριβώς λειτουργία.

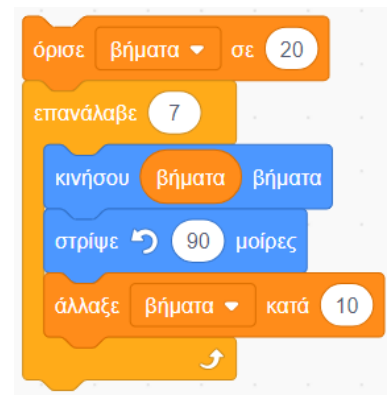

Σκεφτείτε πόσες αλλαγές θα χρειαστούν σε κάθε περίπτωση αν θελήσουμε να γίνει πιο πυκνό το σπιράλ και αλλάξουμε το 10 σε 5.

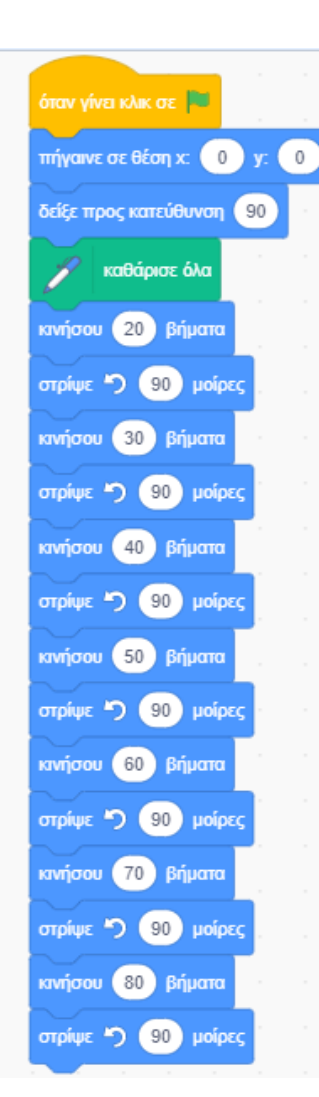

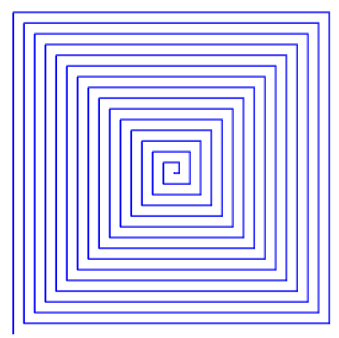

Κάθε μεταβλητή έχει ένα όνομα και αναφέρεται σε μια θέση στη μνήμη του υπολογιστή. Όταν θέσουμε μια τιμή σε αυτή τη θέση η προηγούμενη τιμή που είχε διαγράφεται, όπως φαίνεται στο παρακάτω παράδειγμα:

| Εντολή                        | Αποτέλεσμα στη μνήμη | Επεξήγηση εντολής                                           |
|-------------------------------|----------------------|-------------------------------------------------------------|
| όρισε βήματα 🕶 σε 20          | βήματα 20            | Θέτει στη μεταβλητή βήματα την τιμή 20<br>βήματα 🗲 20       |
| άλλαξε βήματα 🕶 κατά 10       | βήματα 30            | Αυξάνει τη μεταβλητή βήματα κατά 10<br>βήματα 🗲 βήματα + 10 |
| άλλαξε βήματα 🕶 κατά 10       | βήματα 40            | Αυξάνει τη μεταβλητή βήματα κατά 10<br>βήματα 🗲 βήματα + 10 |
| όρισε βήματα - σε βήματα + 10 | βήματα 50            | Αυξάνει τη μεταβλητή βήματα κατά 10<br>βήματα 🗲 βήματα + 10 |

Από τα παραπάνω φαίνεται ότι οι δύο τελευταίες εντολές είναι ισοδύναμες, δηλαδή εκτελούν την ίδια ακριβώς λειτουργία, αυξάνουν τη μεταβλητή κατά 10.

Εκτός από την πρόσθεση, υπάρχουν και άλλοι τελεστές που μπορούμε να χρησιμοποιήσουμε, αν χρειαστεί να κάνουμε αριθμητικούς υπολογισμούς. Επίσης, μπορούν να υπολογιστούν πιο σύνθετες αριθμητικές παραστάσεις, όπως για παράδειγμα:

$$2 \cdot 6 + \frac{10}{3} - (9 + 90)/11$$
  
2 \* 6 + 10 / 3 - 9 + 90 / 11

## Δραστηριότητα 4

<1>

Ποιες είναι οι τελικές τιμές των μεταβλητών μετά την εκτέλεση των παρακάτω προγραμμάτων;

| Α                     | В                 |
|-----------------------|-------------------|
| όρισε X - σε 10       | όρισε Χ 🕶 σε 2    |
| όρισε Υ               | επανάλαβε 100000  |
| άλλαξε X - κατά X + Y | άλλαξε Χ 🗢 κατά 1 |
|                       |                   |

| Г                 |  |
|-------------------|--|
| όρισε 🗙 👻 σε 🕕    |  |
| όρισε Ζ 🕶 σε 🛛    |  |
| επανάλαβε 100     |  |
| άλλαξε Χ 🗢 κατά 1 |  |
| άλλαξε Ζ 🗢 κατά Χ |  |
| <b>3 1</b>        |  |

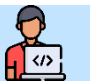

(1)

## Δραστηριότητα 5

Να αναπτύξετε προγράμματα σε Scratch, τα οποία θα εμφανίζουν κάθε ένα από τα παρακάτω σχήματα.

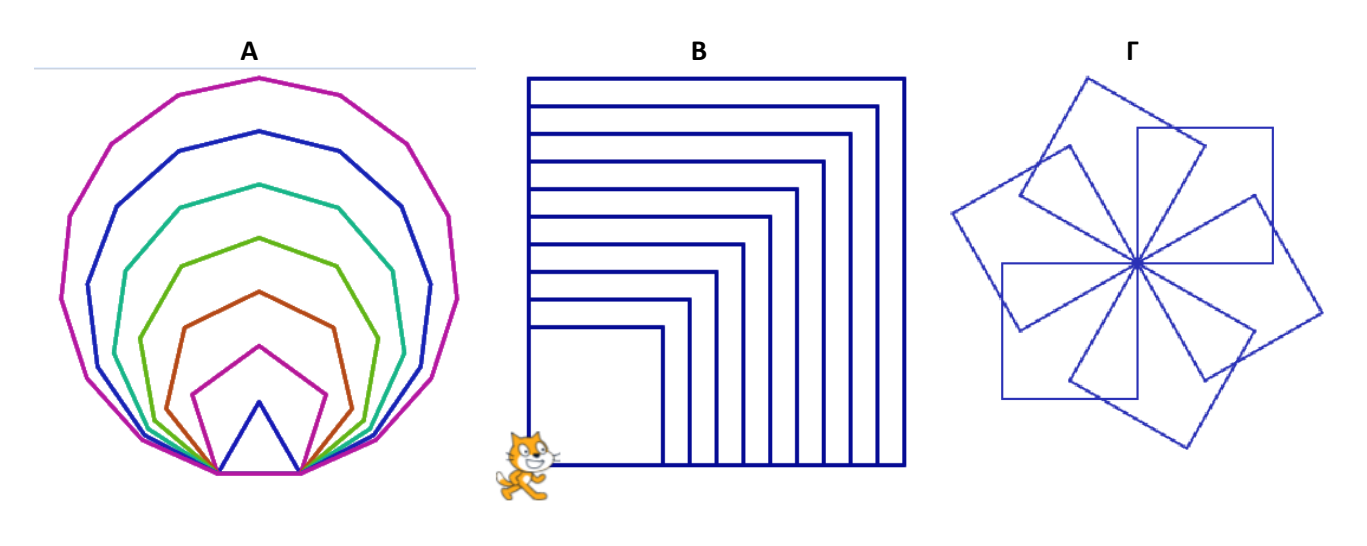

Δραστηριότητα 6

Τι υπολογίζουν και εμφανίζουν τα παρακάτω προγράμματα; Να εξηγήσετε τη λειτουργία τους.

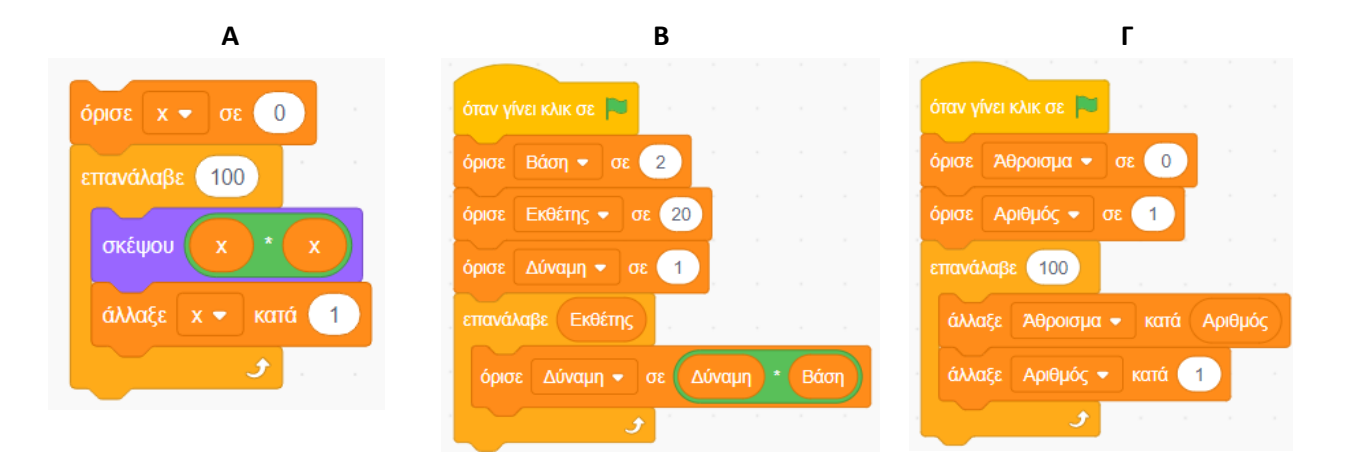

## 9.7 Η ώρα των αποφάσεων

Πολλές φορές θέλουμε να ελέγξουμε διάφορες περιπτώσεις και να εκτελέσουμε συγκεκριμένες ομάδες εντολών ανάλογα με την τιμή κάποιας συνθήκης. Για αυτό χρησιμοποιούμε τις εντολές διακλάδωσης /επιλογής. Στο διπλανό παράδειγμα, μια μπάλα ποδοσφαίρου κινείται συνεχώς στο σκηνικό. Όταν αγγίζει το όριο της οθόνης, τοποθετείται αμέσως σε μια τυχαία θέση στο σκηνικό και συνεχίζει να κινείται μέχρι να φτάσει στα όρια της οθόνης κ.ο.κ. Η εντολή <πήγαινε σε τυχαία θέση> εκτελείται μόνο όταν η μπάλα αγγίξει κάποιο από τα όρια της οθόνης. Δηλαδή, κάθε φορά ελέγχεται αν ισχύει η έκφραση <αγγίζει <όριο>.

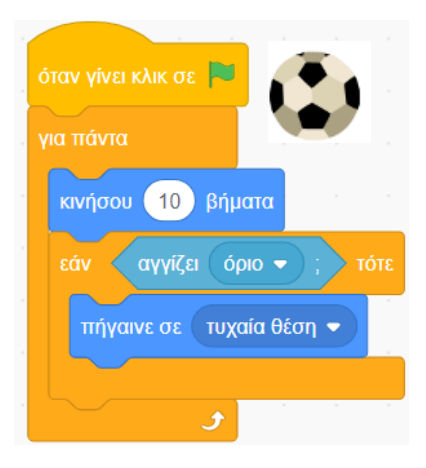

#### Περιγραφή

Όταν έχουμε μόνο μια περίπτωση. Οι εντολές μέσα στο τότε θα εκτελεστούν μόνο αν η συνθήκη ισχύει.

Όταν έχουμε δύο περιπτώσεις. Αν η συνθήκη ισχύει, εκτελούνται οι εντολές μέσα στο τότε. Αν δεν ισχύει, εκτελούνται οι εντολές που αντιστοιχούν στο αλλιώς.

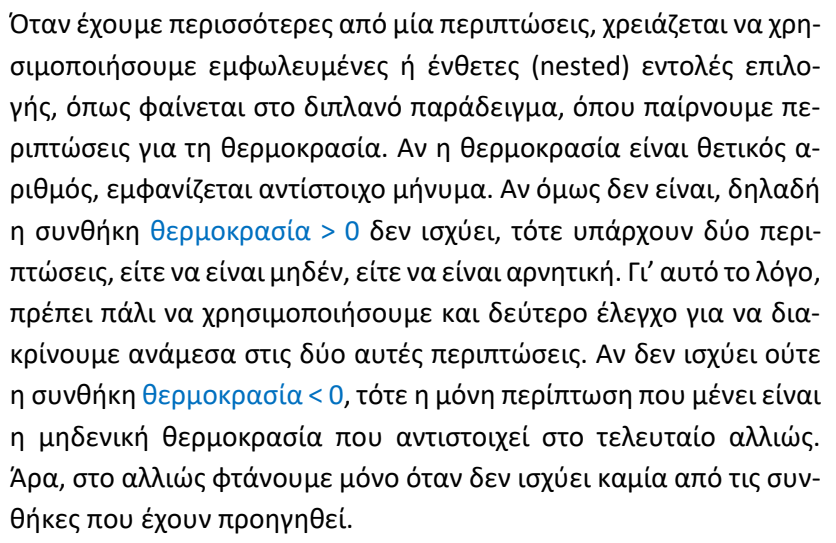

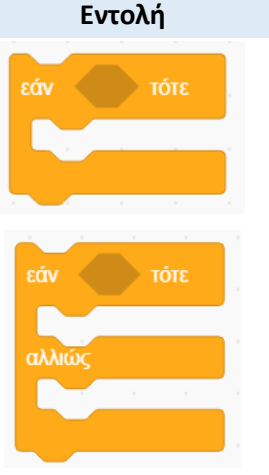

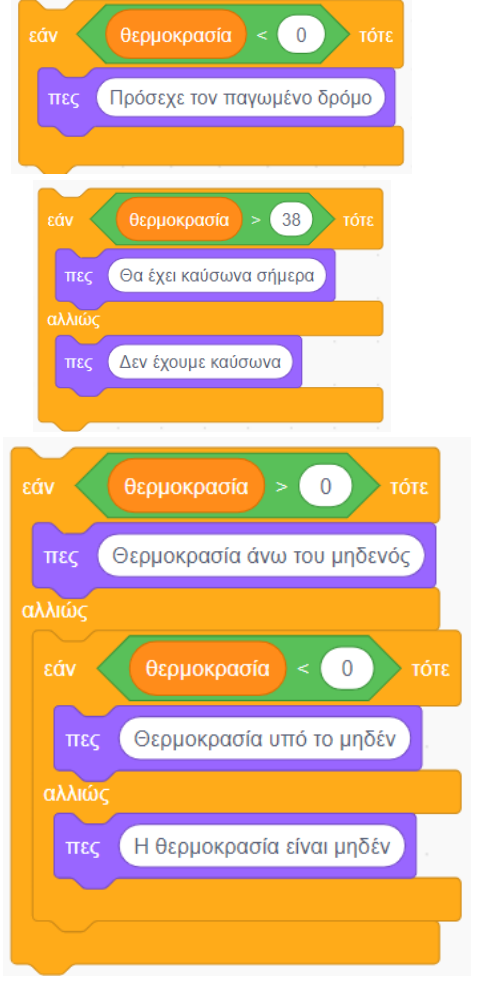

#### Παράδειγμα